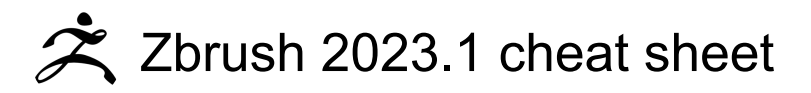

#### General

| Ctrl + O                       | Open Project                                                                    |
|--------------------------------|---------------------------------------------------------------------------------|
| Ctrl + S                       | Save Project                                                                    |
| Ctrl + Z                       | Undo                                                                            |
| Shift + Ctrl + Z               | Redo                                                                            |
| F1                             | Tools                                                                           |
| F2                             | Brushes                                                                         |
| F3                             | Strokes                                                                         |
| F4                             | Alphas                                                                          |
| F5                             | Textures                                                                        |
| F6                             | (with cursor off canvas<br>area)Materials                                       |
| Space or Right click           | Show QuickMenu                                                                  |
| Tab                            | Show/hide floating palettes                                                     |
| Ctrl + Move the mouse          | (cursor over item) Show item<br>description (when Popup Info is<br>switched on) |
| Ctrl + Alt + Move<br>the mouse | (cursor over item) Show<br>alternative item description                         |
| Ctrl + Alt + Left<br>click     | Assign custom hotkey (store<br>hotkeys in Preferences> Hotkeys<br>submenu)      |
| G                              | Projection Master                                                               |

## Lightbox and Spotlight

| ,            | Show/hide Lightbox                                                                                                    |
|--------------|----------------------------------------------------------------------------------------------------|
| Double click | Double-click on Lightbox<br>thumbnail (texture/alphas will be<br>loaded into Spotlight if it is<br>active) Load selected item |
| Shift + Z    | Turn on/off Spotlight                                                                                                    |
| Z            | Show/hide Spotlight Dial                                                                                                    |

## Edit mode Navigation

With a 3D mesh in Edit mode

| Left click + Move<br>the mouse               | (drag background) Free Rotate   |
|----------------------------------------------|---------------------------------|
| Alt + Left click                             | (drag Background) Move          |
| Left click + Move<br>the mouse then<br>Shift | Constrain to 90-degree rotation |

| Shift then Left click | (then release Shift, drag) Rotate around Z-axis |
|-----------------------|-------------------------------------------------|
| Move the mouse        | Background) Scale                               |
| Alt + Left click +    | (then release Alt, drag                         |

For best results turn off RightClick Navigation in the Preferences>Interface menu.

### **Right-Click Navigation**

RightClick Navigation needs to be turned on in the Preferences>Interface menu.

| Alt + Right click +<br>Move the mouse  | (can be over the model) Move   |
|----------------------------------------|--------------------------------|
| Ctrl + Right click +<br>Move the mouse | (can be over the model) Scale  |
| Right click + Move<br>the mouse        | (can be over the model) Rotate |
|                                        |                                |

#### Transpose

With a 3D mesh in Edit mode, click W, E, R and draw the orange action line.

Click on the mesh to reposition the action line aligned to the surface normal.

To align to an axis, click the end of the red, green or blue axis line.

| Space                          | To move action line while drawing                                                |
|--------------------------------|----------------------------------------------------------------------------------|
| Left click + Move<br>the mouse | (drag orange line or center<br>orange ring) To move action line<br>after drawing |
| Left click + Move<br>the mouse | (drag orange end ring) To<br>change action line end point<br>position            |

Tip: in Move/Scale mode, Alt+click+drag on the mesh (not on action line) to move or scale mesh.

### Inner (red/white) ring actions

These actions apply to the inner red or white rings of the action line. The terms center or end refer to the position on the line.

| W                              | Move mode                    |
|--------------------------------|------------------------------|
| Left click + Move<br>the mouse | (drag center) Move           |
| Ctrl + Left click              | (drag center) Duplicate mesh |

| Alt + Left click                                                                                                    | (drag center or end point) Bend<br>mesh                                                                  |
|----------------------------------------------------------------------------------------------------|----------------------------------------------------------------------------------------------------|
| Left click + Move<br>the mouse                                                                                              | (drag end point furthest from<br>mesh) Stretch mesh                                                      |
| Left click + Move<br>the mouse                                                                                              | (drag end point next to mesh)<br>Flatten mesh                                                            |
| Right click + Move<br>the mouse                                                                                             | (drag end ring furthest from mesh) Inflate                                                               |
| Ctrl + Left click +<br>Move the mouse                                                                                       | (with partially masked mesh,<br>hold Ctrl and click + drag center<br>point) Create Edgeloop &<br>extrude |
| E                                                                                                    | Scale                                                                                                    |
| Left click + Move<br>the mouse                                                                                              | (drag end point in line direction)<br>Scale                                                              |
| Left click + Move<br>the mouse                                                                                              | (center point) Scale along axis                                                                          |
| Ctrl + Left click +<br>Move the mouse<br>(with partially<br>masked mesh,<br>hold Ctrl and Left<br>click + Move the<br>mouse | (center point) Create Edgeloop<br>and deflate/inflate                                                    |
| R                                                                                                    | Rotate                                                                                                   |
| Left click + Move<br>the mouse                                                                                              | (click + drag other end point)<br>Rotate around end point                                                |
| Left click + Move<br>the mouse                                                                                              | (drag center) Rotate around action line                                                                  |

## **Sculpting and Painting**

Alt + Left click +

Move the mouse

| S                                                      | Draw Size                       |
|--------------------------------------------------------|---------------------------------|
| 0                                                      | Focal Shift                     |
| 1                                                      | RGB Intensity                   |
| U                                                      | Z Intensity                     |
| 1                                                      | Increase Draw Size by set units |
| [                                                      | Decrease Draw Size by set units |
| (set increment in the Zplugin > Misc Utilities > Brush |                                 |
| Increment slider)                                      |                                 |

(drag end point (rotation around

same point)) Joint bend

| т | Edit mode on/off |
|---|------------------|
| Q | Draw             |
| W | Move             |

| E   | Scale                       |
|-----|-----------------------------|
| R   | Rotate                      |
| Alt | (hold) Toggle ZAdd and ZSub |

# **Sculpting Brushes**

| В               | Show Brush pop-up |
|-----------------|-------------------|
| B then S then T | Standard Brush    |
| B then S then S | Smooth Stronger   |
| B then M then E | Move Elastic      |
| B then M then P | MPolish           |
| B then C then C | ClipCurve         |
| B then C then L | ClayLine          |

#### InsertMultiMesh brushes

| М | Show all meshes in brush |
|---|--------------------------|
|   |                          |

#### Color

| С | Select Color under cursor |
|---|---------------------------|
| V | Switch Color              |

#### Stroke

| L | Lazy mouse                  |
|---|-----------------------------|
| 1 | Replay Last Stroke          |
| 3 | Record Stroke               |
| 2 | Replay All Recorded Strokes |

#### Curves

| 6   | Smooth curve                                   |
|-----|------------------------------------------------|
| 5   | Snapshot curve                                 |
| Alt | (hold and draw across curve)<br>Delete a curve |

## **3D Models**

| Shift + Ctrl + T | Save Tool             |
|------------------|-----------------------|
| F                | Fit Mesh to view      |
| Р                | Perspective           |
| Shift + P        | Floor Grid            |
| х                | Activate Symmetry     |
| Shift + F        | Show/hide Polyframe & |

|                  | polygroups                   |
|------------------|------------------------------|
| Shift + Ctrl + P | Point Selection Mode         |
| Ctrl + P         | Set Pivot Point              |
| Shift + P        | Clear Pivot Point            |
| Shift + S        | Snapshot a version to canvas |

# SubTools

| Ν                           | List all SubTools                                                                                                    |
|-----------------------------|----------------------------------------------------------------------------------------------------|
| Alt + Left click            | (on SubTool) Select that<br>SubTool                                                                                                    |
| Shift + Alt + Left<br>click | <pre>(on selected SubTool) Frame that SubTool (Note this option can be set in the Preferences &gt; Edit &gt; Enable Auto Center slider; 0 = off; 1 = Alt+click; 2 = Shift+Alt+click)</pre> |
| Left click                  | (on paintbrush icon) Toggle<br>Polypaint Colorize                                                                                                    |
| Shift + Left click          | (on paintbrush icon) Toggle<br>Polypaint Colorize for all<br>SubTools                                                                                                    |

# Geometry

| Ctrl + D  | Divide                               |
|-----------|--------------------------------------|
| Shift + D | Lower Res                            |
| D         | Higher Res                           |
| Ctrl + E  | (partially hidden mesh) Edge<br>Loop |

# Dynamesh

| Ctrl + Left click + | (in Edit > Draw mode drag |
|---------------------|---------------------------|
| Move the mouse      | Background) Remesh        |
|                     | Dynamesh sculpt           |

# HD Geometry

| A | (cursor over mesh) Toggle in/out<br>of HD Sculpting mode |
|---|----------------------------------------------------------|
| A | (cursor over background)<br>Render all HD Geometry       |

# Masking

| View Mack |
|-----------|
|           |

| Ctrl + I                              | Invert Mask                                                                                    |
|---------------------------------------|------------------------------------------------------------------------------------------------|
| Ctrl + A                              | Mask All                                                                                       |
| Ctrl                                  | (hold Ctrl while selecting brush<br>from popup) Select Masking<br>Brush                        |
| Ctrl                                  | (hold) Paint mask on object<br>(alphas/strokes can be used)                                    |
| Ctrl + Alt                            | (hold) Delete or paint reverse<br>mask                                                         |
| Ctrl + Left click                     | (click background) Reverse<br>mask                                                             |
| Ctrl + Left click +<br>Move the mouse | (drag background) Clear Mask                                                                   |
| Ctrl + Left click                     | (then release Ctrl, drag (starting off mesh)) Constant-intensity mask                          |
| Ctrl + Left click +<br>Move the mouse | Alpha-intensity mask (using<br>MaskPen or MaskRect brush)<br>(select alpha while holding Ctrl) |
| Ctrl + Left click                     | (on mesh) Blur mask                                                                            |
| Ctrl + Alt + Left<br>click            | (on mesh) Sharpen mask                                                                         |

# **Topological Masking**

| Ctrl + Left click + | (drag the action line on the    |
|---------------------|---------------------------------|
| Move the mouse      | model) In Move, Scale or Rotate |
|                     | mode                            |

# Polygroups

| Ctrl + W | Group Masked and Clear Mask |
|----------|-----------------------------|
|----------|-----------------------------|

# Partial Mesh Visibility & Clip Brushes

| Shift + Ctrl                 | (hold while selecting brush from popup) Select Selection or Clip Brush              |
|------------------------------|-------------------------------------------------------------------------------------|
| Shift + Ctrl + Left<br>click | (then release keys & drag (green<br>selection area)) Show mesh<br>portion           |
| Shift + Ctrl + Left<br>click | (then release keys & drag) Hide<br>mesh portion (press Alt (red<br>selection area)) |
| Ctrl + Shift + X             | Grow mesh portion                                                                   |

| Ctrl + Shift + S                                 | Shrink mesh portion                                                                              |
|--------------------------------------------------|--------------------------------------------------------------------------------------------------|
| Ctrl + Shift + A                                 | Grow all mesh portion                                                                            |
| Ctrl + Shift + O                                 | Outer Ring visibility                                                                            |
| Space                                            | (press Spacebar without<br>releasing mouse/pen) Move<br>selection or clip area                   |
| Shift + Ctrl + Left<br>click                     | (Click Background) Show entire mesh                                                              |
| Shift + Ctrl + Left<br>click                     | Show only selected Polygroup (on fully visible mesh)                                             |
| Shift + Ctrl +<br>Double click                   | Hide selected Polygroup (on fully visible mesh)                                                  |
| Shift + Ctrl + Left<br>click                     | Hide selected Polygroup (on<br>partially visible mesh)                                           |
| Shift + Ctrl + Left<br>click + Move the<br>mouse | (drag background) Reverse<br>visibility                                                          |
| Shift + Ctrl + Left<br>click                     | (with Lasso option selected,<br>press this shortcut on edge that<br>crosses loop) Hide edge loop |
| Alt                                              | ClipCurve add soft direction<br>change                                                           |
| Alt then Alt                                     | ClipCurve add sharp direction change                                                             |
| Alt                                              | (hold) Reverse clip area                                                                         |

## Stencil

| Alt + H  | Stencil On        |
|----------|-------------------|
| Ctrl + H | Hide/Show Stencil |
| Space    | Coin Controller   |

# ZSpheres

| A |  |  |
|---|--|--|
|   |  |  |

Preview Adaptive Skin

### Draw mode

| Left click + Move              | (drag Zsphere) Add a child                                                  |
|--------------------------------|-----------------------------------------------------------------------------|
| the mouse                      | ZSphere                                                                     |
| Alt + Left click               | (click Zsphere) Delete ZSphere                                              |
| Left click + Move              | (then press Shift) Add a child                                              |
| the mouse                      | ZSphere at same size                                                        |
| Left click + Move<br>the mouse | (drag to size new ZSphere) Add<br>a child ZSphere and scale Link<br>Spheres |

| Left click                                      | (Click Link-Sphere) Insert<br>ZSphere                   |
|-------------------------------------------------|---------------------------------------------------------|
| With Tool>Adaptive Skin>Use ClassicSkinning on: |                                                         |
| Alt + Left click                                | (Click Link-Sphere) Sphere<br>Define magnet/ break mesh |

### Move mode

| Left click + Move<br>the mouse       | (drag Zsphere) Move ZSphere                      |
|--------------------------------------|--------------------------------------------------|
| Left click + Move<br>the mouse       | (drag Link-Sphere) Pose<br>(Natural-linked move) |
| Alt + Left click +<br>Move the mouse | (drag Link-Sphere) Move Chain                    |

# Scale mode

| Left click + Move<br>the mouse       | (drag Zsphere) Scale Zsphere                |
|--------------------------------------|---------------------------------------------|
| Alt + Left click +<br>Move the mouse | (drag Link-Sphere) Inflate/deflate<br>chain |
| Left click + Move<br>the mouse       | (drag Link-Sphere) Scale chain              |

### Rotate mode

| Left click + Move<br>the mouse       | (drag Zsphere) Spin chain        |
|--------------------------------------|----------------------------------|
| Alt + Left click +<br>Move the mouse | (drag Link-Sphere) Control twist |
| Left click + Move<br>the mouse       | (drag Link-Sphere) Rotate chain  |

### ZSketch

| Shift + A | (with a ZSphere armature in Edit<br>mode) Activate ZSketch Edit<br>mode |
|-----------|-------------------------------------------------------------------------|
| А         | Preview Unified Skin                                                    |

### Canvas and 2.5D

| Alt              | (hold) Reverse 2.5D brush effect |
|------------------|----------------------------------|
| Shift + Ctrl + F | Crop And Fill                    |
| Shift + Ctrl + G | Grab Texture From Document       |

# **Document Layers**

| Ctrl + N           | Clear Layer                                                |
|--------------------|------------------------------------------------------------|
| Ctrl + F           | Fill Layer                                                 |
| Ctrl + B           | Bake Layer                                                 |
| Shift + Left click | On Layer thumbnail, toggle all<br>layers on/off            |
| ~ + Left click     | (click canvas) Select layer on which clicked pixol resides |

#### Markers

Markers will only show when Edit is turned off

| Ctrl + M | Remove Marker |
|----------|---------------|
| •        |               |

### Canvas Zoom

| 0        | Actual Size           |
|----------|-----------------------|
| Ctrl + 0 | Antialiased Half Size |
| (+)      | Zoom In               |
| -        | Zoom Out              |

## Timeline

| Left click                     | (click on the Timeline) Place a new key frame                                                                                                    |
|--------------------------------|----------------------------------------------------------------------------------------------------|
| Left click                     | (click on the key frame dot)<br>Select an existing key frame                                                                                                 |
| Left click                     | (click on selected key frame dot)<br>Zoom Timeline in/out                                                                                                    |
| Left click + Move<br>the mouse | (drag dot to new position<br>(dragging off end will delete))<br>Move selected key frame                                                                      |
| Shift + Ctrl + Left<br>click   | (click on the key frame dot) Store<br>new data in existing key frame                                                                                         |
| Left click + Left<br>click     | (drag dot off the Timeline) Delete<br>a key frame                                                                                                    |
| Shift + Left click             | (click on the Timeline at the point<br>where you want the copy) Copy<br>selected key frame                                                                   |
| Shift + Left click             | (click on all the key frames dots<br>to be copied, then Shift + click<br>the Timeline at the point where<br>you want the copies) Copy<br>multiple key frames |
| Ctrl + Left click              | (click on an existing key frame<br>dot) Create Transition key frame                                                                                          |
| Alt + Left click               | (click on an existing key frame                                                                                                    |

|                     | dot) Create Rigid key frame                                         |
|---------------------|---------------------------------------------------------------------|
| Left arrow          | Go to Previous Camera key                                           |
|                     | frame                                                               |
| Right arrow         | Go to Next Camera key frame                                         |
| Shift + Left click  | (click on the Timeline cursor)                                      |
|                     | Play the Timeline (will play as a                                   |
|                     | loop)                                                               |
| Esc                 | Stop the Timeline playing                                           |
| Shift + Ctrl + Left | (click on the Timeline cursor)                                      |
|                     |                                                                     |
| click               | Record Timeline as a Movie (set                                     |
| click               | Record Timeline as a Movie (set the cursor to the start first using |

### Movie

| Ctrl + Shift + ! | Snapshot to Movie |
|------------------|-------------------|
|------------------|-------------------|

### Render

| Shift + R        | Best Preview Render (BPR) |
|------------------|---------------------------|
| Shift + Ctrl + R | Render All                |
| Ctrl + R         | Cursor Selective Render   |

# **Custom UI and Configuration**

| Ctrl + Alt + Left<br>click + Move the<br>mouse | (when Enable Customize is switched on) Move item to custom interface position                   |
|------------------------------------------------|-------------------------------------------------------------------------------------------------|
| Ctrl + Alt + Left<br>click + Move the<br>mouse | (drag to Canvas (when Enable<br>Customize is on)) Remove item<br>from custom interface position |
| Shift + Ctrl + I                               | Store Configuration File                                                                        |
| Ctrl + L                                       | Load User Interface<br>Configuration File                                                       |
| Shift + Ctrl + Alt +<br>I                      | Save User Interface<br>Configuration File                                                       |

# ZScripts

| Shift + Ctrl + L | Load ZScript             |
|------------------|--------------------------|
| Ctrl + U         | Reload ZScript           |
| Н                | Show/Hide ZScript window |

More information: defkey.com/zh/zbrush-2023-1-shortcuts

Customize this PDF...